# Przykład obiegu dokumentów "Faktura VAT" w aplikacji Comarch DMS w wersji 2023.0.0

## Rozpoczęcie pracy

Aby rozpocząć pracę na przygotowanym przykładzie, należy

zaimportować go za pomocą opcji Importuj

Następnie w oknie Import typu obiegu należy:

- zaznaczyć check "Prezentuj predefiniowane typy dokumentów"
- •wybrać plik "Faktura VAT"

| Nazwa typu obiegu                                                                                                    |                                                                                                    | Prefix                                                                             |
|----------------------------------------------------------------------------------------------------|----------------------------------------------------------------------------------------------------|------------------------------------------------------------------------------------|
| Faktura VAT                                                                                                    |                                                                                                    | FAKT                                                                               |
| I bazy danych                                                                                                    | ○ Z pliku                                                                                                    |                                                                                    |
| (*) (Optima) Faktura VAT                                                                                                    |                                                                                                    | ~                                                                                  |
|                                                                                                    | Prezentui predefiniowa                                                                                                    | tuny obiegu V                                                                      |
| Opis                                                                                                    | Prezentuj predenniowa                                                                                                    | e typy oblegu                                                                      |
| Opis<br>Przykład prezentuje proces rejestracji dokumentu P<br>rejestru VAT w Comarch ERP Optima. Dokument pr<br>Odrzucenia oraz Księgowości. Pracownicy odpowie<br>formularz niezbędnymi danymi min. są to data wp<br>dotyczące kontrahenta, rejestru, do którego ma byc<br>pozycji faktury. Dokument jest generowany do reje<br>wszystkich etapów dokument trafia do etapu Archi | aktury VAT wraz z wygenerowanier<br>zechodzi przez etapy: Rejestracji, Ał<br>dzialni za poszczególne etapy uzup<br>ywu dokumentu, wystawienia i zaku<br>wygenerowany dokument oraz da<br>estru VAT w Comarch ERP Optima. F<br>wizacji. | n go do<br>cceptacji, bądź<br>ełniają<br>upu, dane<br>ne dotyczące<br>Po przejściu |
| Opis<br>Przykład prezentuje proces rejestracji dokumentu P<br>rejestru VAT w Comarch ERP Optima. Dokument pr<br>Odrzucenia oraz Księgowości. Pracownicy odpowie<br>formularz niezbędnymi danymi min. są to data wp<br>dotyczące kontrahenta, rejestru, do którego ma byc<br>pozycji faktury. Dokument jest generowany do reje<br>wszystkich etapów dokument trafia do etapu Archi | aktury VAT wraz z wygenerowanier<br>zechodzi przez etapy: Rejestracji, Ał<br>dzialni za poszczególne etapy uzup<br>ywu dokumentu, wystawienia i zaku<br>wygenerowany dokument oraz da<br>estru VAT w Comarch ERP Optima. F<br>wizacji. | n go do<br>cceptacji, bądź<br>ełniają<br>upu, dane<br>ne dotyczące<br>Po przejściu |

Okno "Import typu obiegu" z wybranym obiegiem

## Wskazówka

Nazwę i Prefix importowanego typu obiegu można edytować na tym etapie i nadać własne przed zapisaniem.

## **Opis**

Przykład prezentuje proces rejestracji dokumentu Faktury VAT wraz z wygenerowaniem go do rejestru VAT w Comarch ERP Optima. Dokument przechodzi przez kolejne etapy, w których odpowiedzialni za niego pracownicy uzupełniają formularz niezbędnymi danymi. Po przejściu wszystkich etapów dokument trafia do etapu Archiwizacji.

### Procesowanie

Na etapie "Rejestracja" należy:

- dodać skan dokumentu
- na jego podstawie uzupełnić niezbędne informacje w sekcjach: 'Dane ogólne', 'Rejestr i kategoria' oraz 'Pozycje'.

Następnie dokument należy przekazać do etapu "Akceptacja", w celu weryfikacji poprawności wprowadzonych danych. Pracownik przypisany do tego etapu może:

- nie zaakceptować dokumentu, wówczas powinien przekazać go do etapu "Odrzucono", gdzie praca z dokumentem zostaje zakończona.
- zaakceptować dokument, wówczas należy przekazać go do etapu "Księgowość", w którym dział księgowości generuje dokument do rejestru VAT systemu Comarch ERP Optima.

Po wykonaniu niezbędnych działań dokument należy przekazać go do etapu "Archiwum", w celu jego archiwizacji.